# **Rosa-Parks-Schule**

Gesamtschule der Stadt Herten

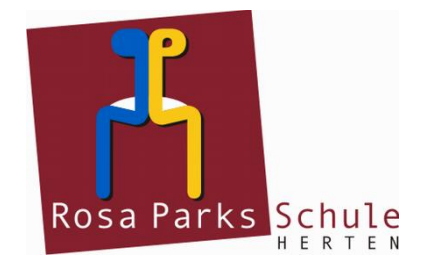

Rosa-Parks-Schule • Fritz-Erler-Straße 2 • 45701 Herten

Telefon: (0 23 66) 30 37 20 Fax: (0 23 66) 8 83 21

Auskunft erteilt: Email: Andreas Moch a.moch@rps.herten.de

# Das digitale Klassenbuch "WebUntis" für Schülerinnen, Schüler sowie Erziehungsberechtigte

## Anmeldung bei WebUntis

Die Anmeldung bei WebUntis erfolgt über Office 365, das zuvor mindestens einmal gestartet worden sein muss (z.B. Teams). WebUntis kann mit einem Internetbrowser oder mit der App "UntisMobile" genutzt werden. Die Erstanmeldung muss mit einem Internetbrowser erfolgen.

#### **1.** Anmeldung mit einem Internetbrowser

- 1.1 Einen Internetbrowser öffnen (z.B. Firefox oder Safari) und die Internetadresse https://webuntis.com eingeben.
- 1.2 Im Suchfeld "rosa parks schule herten" eingeben, unsere Schule wird daraufhin im Feld darunter angezeigt. Durch Anklicken unserer Schule gelangt man auf die WebUntis-Startseite unserer Schule.

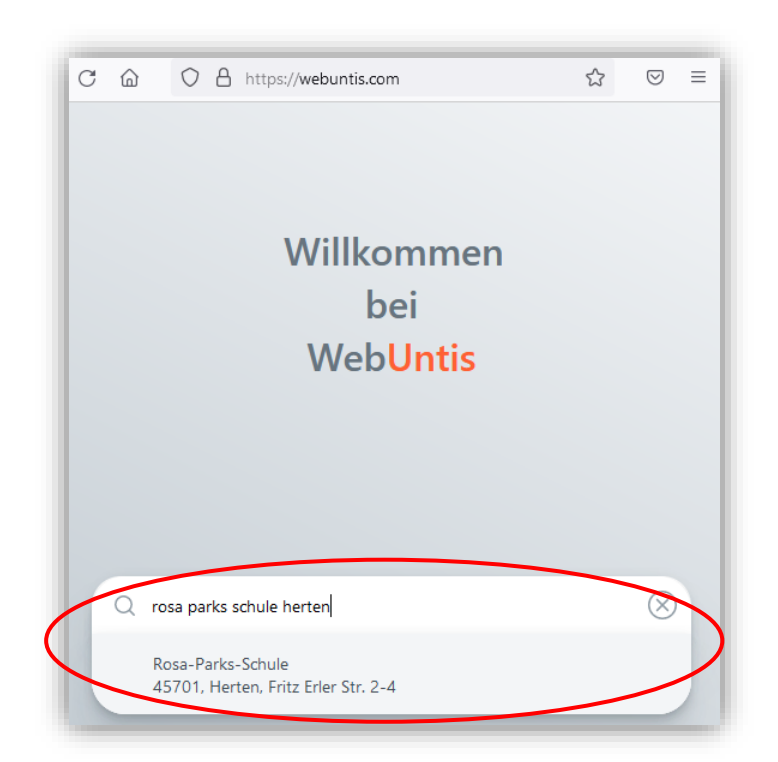

Nutzt man für die Anmeldung ein Handy, muss in einem Zwischenschritt 1.3 auf das Feld "Im Browser öffnen" geklickt werden. Anschließend auf der WebUntis-Startseite der Rosa Parks Schule auf das Feld "Office 365 Anmeldung" klicken:

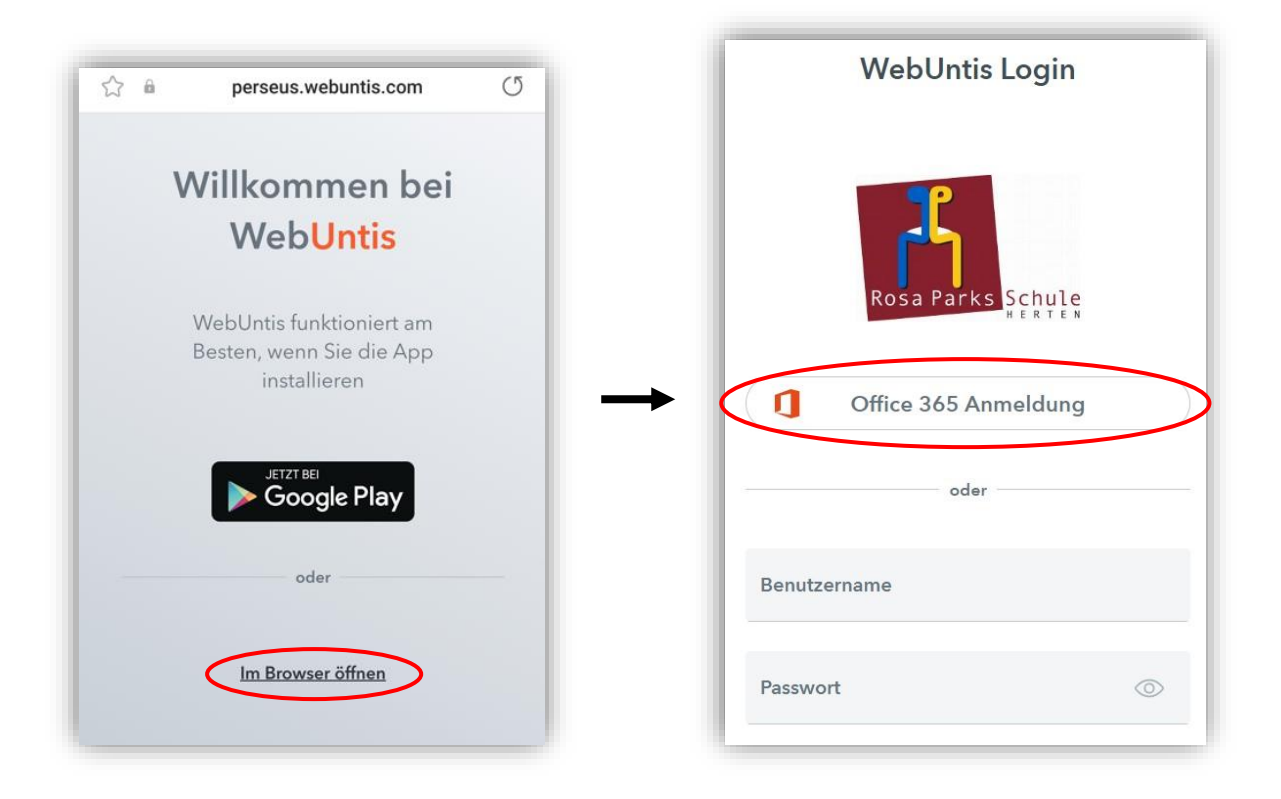

Es öffnet sich ein Fenster für die Anmeldung bei Microsoft Office 365. 1.4 Hier müssen zunächst die schulische E-Mail-Adresse und anschließend das (Teams)-Passwort eingeben werden.

WebUntis startet nun mit der persönlichen Begrüßungsseite.

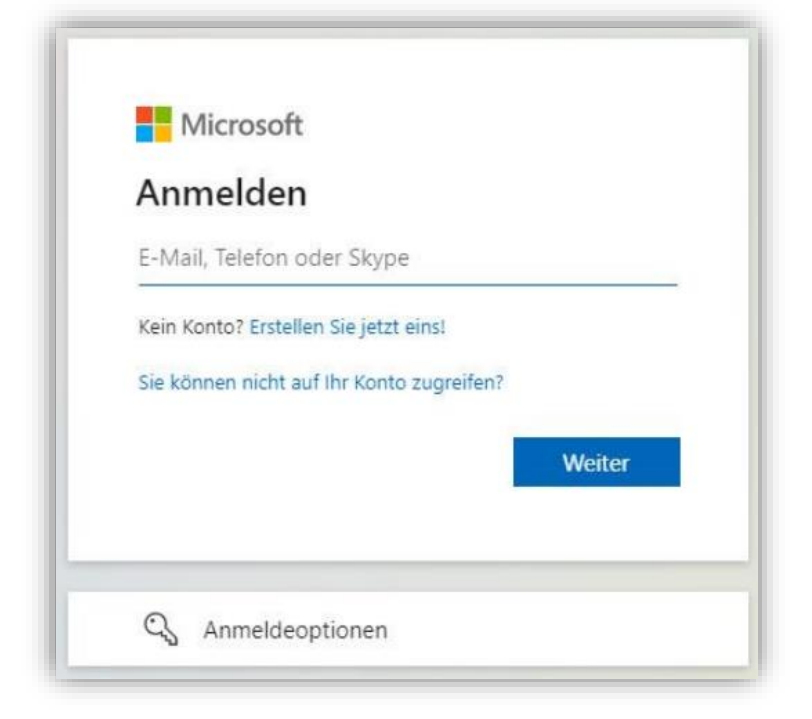

Bei Verlust der Anmeldedaten wenden Sie sich bitte an die Klassenleitung Ihres Kindes.

## 2. Anmeldung in der App "UntisMobile"

#### 2.1 Installation der App "UntisMobile" auf einem Handy

Neben der Verwendung eines Internetbrowsers kann das digitale Klassenbuch auch mit der App "UntisMobile" auf einem Handy genutzt werden. Die App kann kostenlos in einem App-Store heruntergeladen werden. Auf der Oberfläche des Handys hat die App UntisMobile das Symbol mit der Uhr.

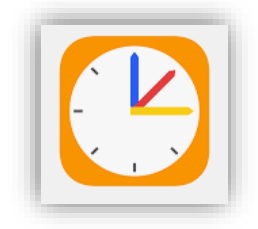

#### 2.2 Abrufen eines QR-Codes

Für die Anmeldung in der App UntisMobile benötigt man einen QR-Code aus dem eigenen WebUntis-Profil (Internetbrowser).

1. Durch Klicken auf den eigenen Benutzernamen gelangt man zu den persönlichen Daten.

| <u></u> | WebUntis       | Allgemein Kontaktdaten Freigaben |
|---------|----------------|----------------------------------|
| 88      | Heute          | ICS Kalender                     |
|         | Mitteilungen   | Kalender publizieren             |
| Q       | Messenger      | Zugriff über Untis Mobile        |
| ÷       | Stundenplan    | Bit Anzeigen O'Gerate abmelden   |
| g⊐      | Unterricht     | Aktivieren                       |
| ++      | Buchen         |                                  |
|         | Klassenbuch    | 5                                |
| Ē       | Kurse          |                                  |
|         | Stammdaten     |                                  |
| C\$     | Administration |                                  |
| 윦       | Abteilungen    |                                  |
|         | 1              |                                  |
| -       | =              |                                  |
| R       | Benutzername   |                                  |
| []}     | Abmelden       |                                  |

- 2. Oben auf den Reiter "Freigaben" klicken
- 3. Auf den Button "Anzeigen" klicken

Der benötigte QR-Code wird jetzt auf dem Bildschirm angezeigt. Falls kein zweites Gerät für das Abfotografieren des QR-Codes vorhanden ist, kann man alternativ die darunter stehenden Anmeldedaten notieren und sich im nächsten Schritt manuell anmelden.

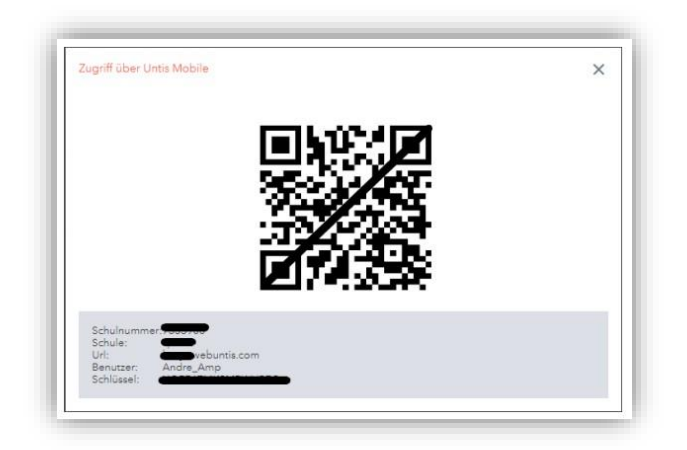

#### 2.3 Anmeldung in der App UntisMobile

Die App UntisMobile mit einem Klick auf das Symbol öffnen, auf "Anmelden" klicken und "Anmeldung mit QR-Code" auswählen (die Schule muss nicht gesucht werden). Anschließend kann der QR-Code gescannt werden. Wie oben beschrieben, kann alternativ "Manuelle Anmeldung" ausgewählt werden.

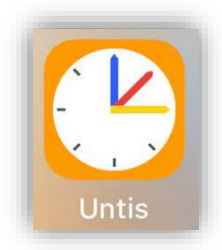

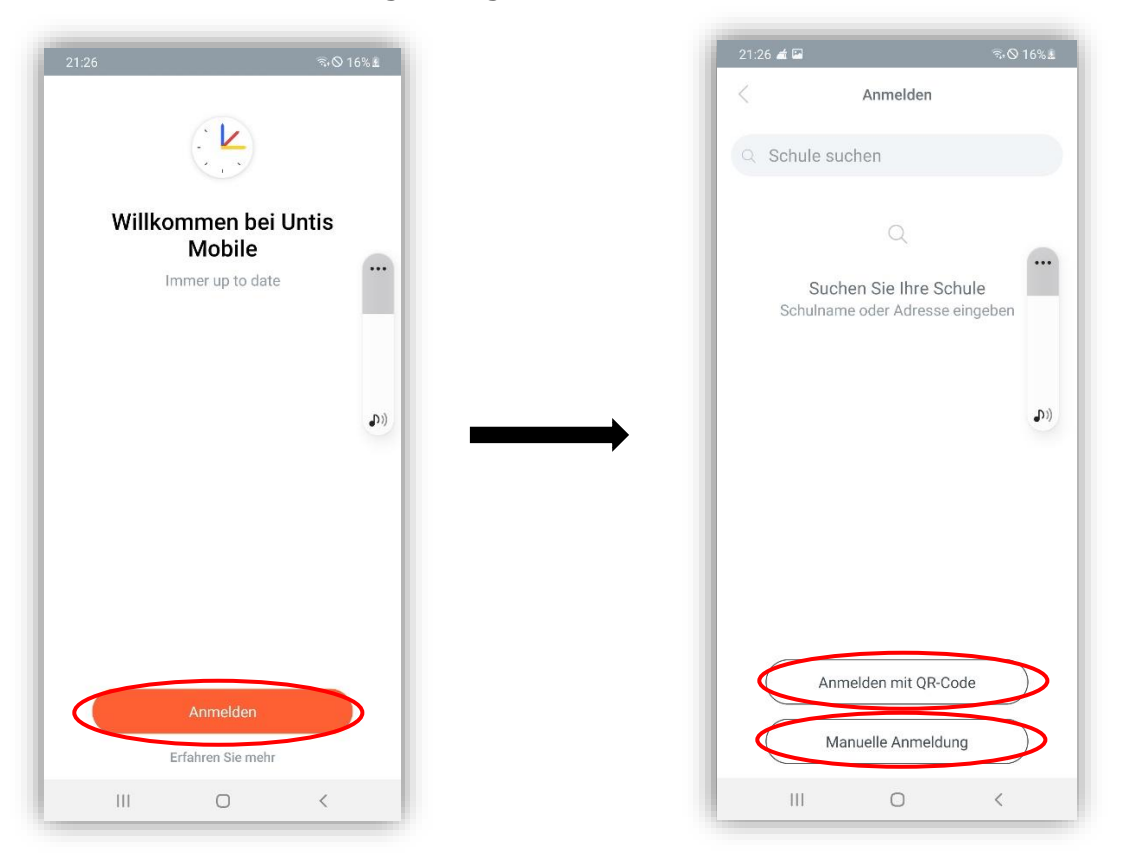

Die App merkt sich die Benutzerdaten und das Gerät wird in WebUntis registriert. In Zukunft ist an diesem Gerät keine Anmeldung mehr nötig, sofern die Speicherung der Daten nicht von den Sicherheitseinstellungen des Smartphones oder iPads verhindert wird.